# **MXview License Activation Process Instruction**

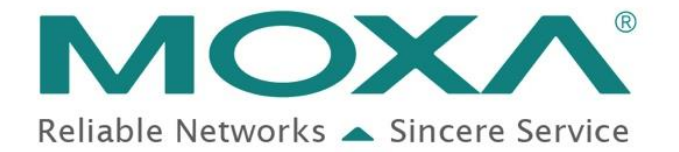

### Guideline

- 1. System Requirement
- 2. License Type Introduction
- 3. Trial Version
- 4. Free Version
- 5. Paid Version
- 6. Upgrade the License From MXview2.x

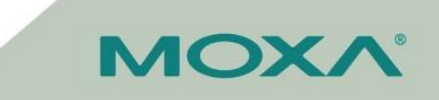

## **System Requirement on MXview 3.0**

| Category            | Requirement                                                                                  |
|---------------------|----------------------------------------------------------------------------------------------|
| Supported OS        | Windows 7 with Service Pack 1,<br>Windows 10, Windows Server 2012 R2,<br>Windows Server 2016 |
| CPU                 | 2 GHz or faster dual-core CPU                                                                |
| RAM                 | 8GB                                                                                          |
| Hardware Disk Space | 20 GB                                                                                        |
| Browser             | Chrome, Firefox                                                                              |

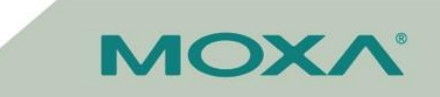

### **License Model**

| Types | Maximum Monitored<br>Device          | Run Time  | License File |
|-------|--------------------------------------|-----------|--------------|
| Trial | 2,000                                | 60 days   | Not required |
| Free  | Up to 20                             | Unlimited | Required     |
| Paid  | 50~2,000<br>(Depends on the license) | Unlimited | Required     |

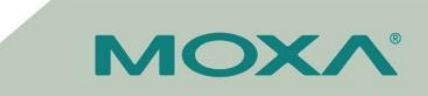

### **Trial Version**

Click Start Free Trial

#### **License Manager**

#### MXview 3.0

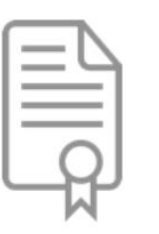

License: None

State: No valid licenses

Current Nodes / Licensed Nodes: 33 / 0

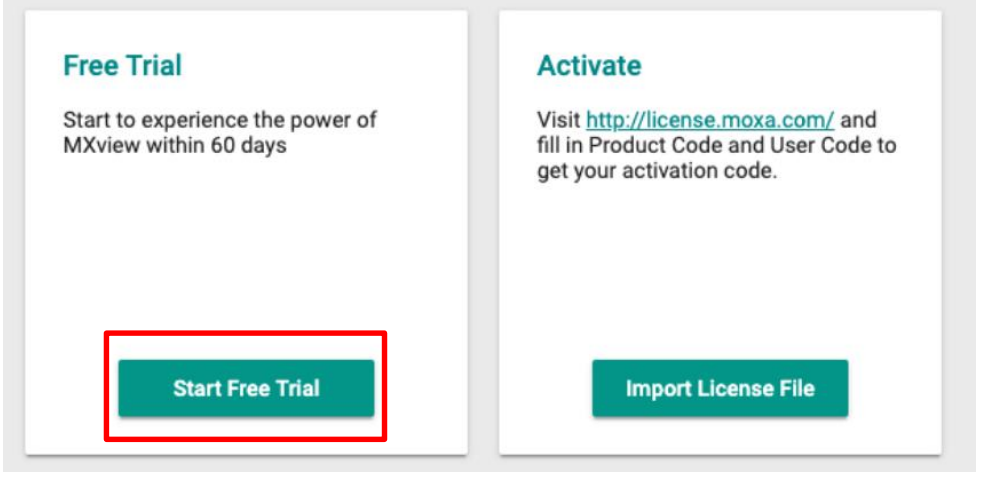

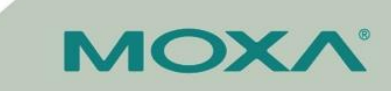

## **Activate Free Version**

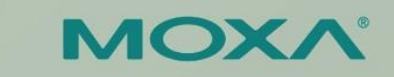

# Free Version (20 nodes)

- Step1:
  - Click Import License File
- Step2:
  - Select Network Adapter to generate the <u>user code</u> which will combine the MAC.
- Step3:
  - Copy the <u>user code</u> and register on the Moxa Software Licensing System.
- Step 4:
  - Download the License File after register on the system.
- Step 5:
  - Enter The <u>Activation Code</u> on the MXview.

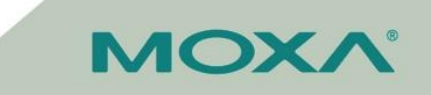

### **Step1: Choose Add New License**

| $\equiv$ MX view                                                                                                    | Site MXstudio-PC V                                               | Hi , admin 🚦 |
|----------------------------------------------------------------------------------------------------|------------------------------------------------------------------|--------------|
| License Ma                                                                                                    | nager                                                            |              |
| MXview 3.0                                                                                                    | License: Authorized<br>Current Nodes / Licensed Nodes: 32 / 2000 |              |
| Licenses                                                                                                    |                                                                  | ~            |
| Add New Licer<br>You could add licer<br>Visit <u>http://license.</u><br>fill in Product Code<br>get your activation | nse here<br>moxa.com/ and<br>and User Code to<br>code.           |              |

MOXV

# Step2: Select Network Adapter to generate the <u>user code</u> which will combine the MAC

| Site TheoLai-NB V                                        |                                                                                                    | Hi , admin 🚦 | E MX view Site TheoLai-NB V                                |                                                                  | Hi , admin 🚦 |
|----------------------------------------------------------|----------------------------------------------------------------------------------------------------|--------------|------------------------------------------------------------|------------------------------------------------------------------|--------------|
| MXview 3.0<br>License: Trial<br>Current Nodes / Licensed | Nodes: 0 / 2000 Select Adapters Please select a 'network adapter'. We will use this network adapter to generate your user code.                                                                                   |              | MXview 3.0<br>License: Trial<br>Current Nodes / Licensed I | Nodes: 0 / 2000<br>Activation<br>User Code: 007A45FCC4AA007AD286 |              |
| Trial Remaining<br>59<br>Days                            | Intel(R) Ethernet Connection (4) I219-V<br>Bluetooth Device (Personal Area Network)<br>Intel(R) Dual Band Wireless-AC 8265<br>Microsoft Wi-Fi Direct Virtual Adapter<br>Microsoft Wi-Fi Direct Virtual Adapter #2 |              | Trial Remaining<br>599<br>Days                             | Activation Code Cancel Apply Import License File                 |              |

MOXV

Step3:

Copy the <u>user code</u> and register on the Moxa Software Licensing System.

- A. Login <u>http://license.moxa.com/</u>. (Registration is required)
- B. Choose activate your license.

**MOX** Software Licensing

Hi Theo | Log out | Contact Us

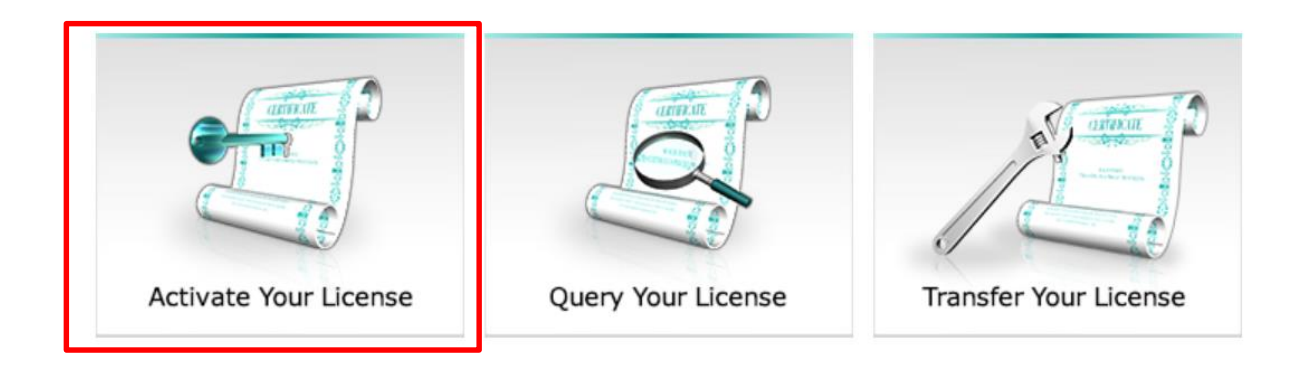

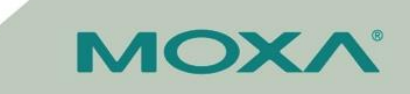

Step3: Copy the <u>user code</u> and register on the Moxa Software Licensing System.

**MOX** Software Licensing

Home > Activate Your Software > Software Package > MXview

#### For new user

|       | Free Version<br>User Code: |        |  |
|-------|----------------------------|--------|--|
| ۲     | Paid Version               |        |  |
|       | Registration Code:         |        |  |
|       | User Code:                 |        |  |
| For 2 | 2.x version user           |        |  |
|       | Current License:           |        |  |
|       | User Code:                 |        |  |
|       |                            | Submit |  |

ΜΟΧΛ

# Step 4: Download the License File (.Zip) after register on the system.

|                                    | oftware Licensing       |              | Hi Theo   Log out   Contact U |
|------------------------------------|-------------------------|--------------|-------------------------------|
| ome > Activate Your Software > Sof | ftware Package > MXview |              |                               |
|                                    |                         |              |                               |
| Registered Status                  | User Code               | License File | Registration Date             |

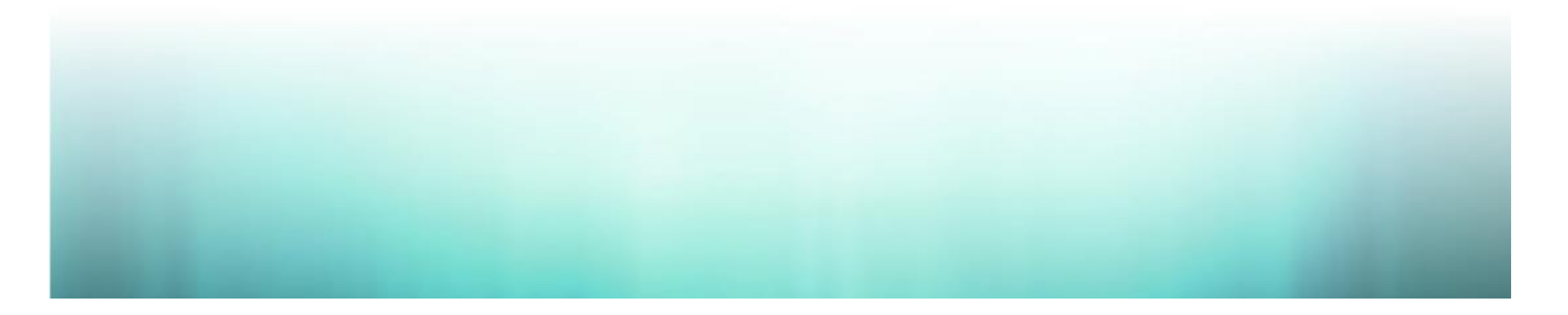

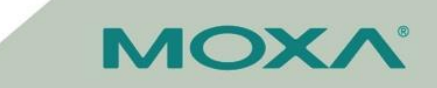

# Step 5. Enter The <u>Activation Code</u> on the **MXview**

- 1. unzip the license file
- 2. open the license file with notepad
- 3. Copt the activation code in the license file to MXview, then, click apply.

| = M  | <b>X</b> view | Å Site TheoLai-NB ∽                                                                                         | Hi , admin 🚦 |
|------|---------------|----------------------------------------------------------------------------------------------------|--------------|
|      | view 3.0      | License: Trial<br>Current Nodes / Licensed Nodes: 0 / 2000<br>Activation<br>User Code: 007A45FCC4AA007AD286 |              |
| Tria | al Remaining  | 9<br>Days                                                                                                   |              |
|      | Кеер Т        | Trial Import License File                                                                                   |              |

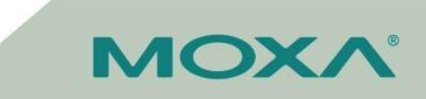

## **Activate Paid Version**

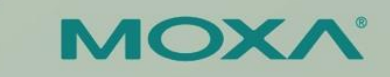

# **Activate Paid Version**

- Step1:
  - Click Import License File
- Step2:
  - Select Network Adapter to generate the <u>user code</u> which will combine the MAC.
- Step3:
  - Copy the <u>user code</u> and use the <u>registration code</u> that bought from Moxa to register on the Moxa Software Licensing System.
- Step 4:
  - Download the License File after register on the system.
- Step 5:
  - Enter The <u>Activation Code</u> on the MXview.

### **Step1: Choose Add New License**

| $\equiv$ MX view                                                                                                    | Site MXstudio-PC V                                               | Hi , admin 🚦 |
|----------------------------------------------------------------------------------------------------|------------------------------------------------------------------|--------------|
| License Ma                                                                                                    | nager                                                            |              |
| MXview 3.0                                                                                                    | License: Authorized<br>Current Nodes / Licensed Nodes: 32 / 2000 |              |
| Licenses                                                                                                    |                                                                  | ~            |
| Add New Licer<br>You could add licer<br>Visit <u>http://license.</u><br>fill in Product Code<br>get your activation | nse here<br>moxa.com/ and<br>and User Code to<br>code.           |              |

MOXV

# Step2: Select Network Adapter to generate the <u>user code</u> which will combine the MAC

| Site TheoLai-NB V                                        |                                                                                                    | Hi , admin 🚦 | E MX view Site TheoLai-NB V                                |                                                                  | Hi , admin 🚦 |
|----------------------------------------------------------|----------------------------------------------------------------------------------------------------|--------------|------------------------------------------------------------|------------------------------------------------------------------|--------------|
| MXview 3.0<br>License: Trial<br>Current Nodes / Licensed | Nodes: 0 / 2000 Select Adapters Please select a 'network adapter'. We will use this network adapter to generate your user code.                                                                                   |              | MXview 3.0<br>License: Trial<br>Current Nodes / Licensed I | Nodes: 0 / 2000<br>Activation<br>User Code: 007A45FCC4AA007AD286 |              |
| Trial Remaining<br>59<br>Days                            | Intel(R) Ethernet Connection (4) I219-V<br>Bluetooth Device (Personal Area Network)<br>Intel(R) Dual Band Wireless-AC 8265<br>Microsoft Wi-Fi Direct Virtual Adapter<br>Microsoft Wi-Fi Direct Virtual Adapter #2 |              | Trial Remaining<br>599<br>Days                             | Activation Code Cancel Apply Import License File                 |              |

MOXV

Step3:

Copy the <u>user code</u> and register on the Moxa Software Licensing System.

- A. Login <u>http://license.moxa.com/</u>. (Registration is required)
- B. Choose activate your license.

**MOX** Software Licensing

Hi Theo | Log out | Contact Us

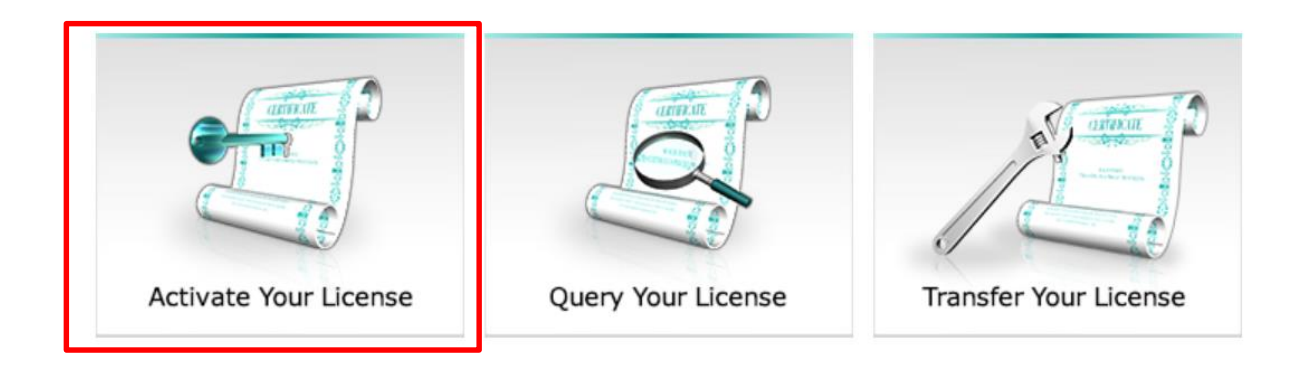

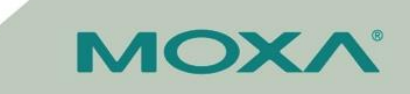

Step3:

Copy the <u>user code</u> and use the <u>registration code</u> that bought from Moxa to register on the Moxa Software Licensing System.

| Μ     |                                      | are Licensing   |
|-------|--------------------------------------|-----------------|
| Home  | Activate Your Software > Software Pa | ackage > MXview |
| For   | new user                             |                 |
|       | Free Version                         |                 |
|       | User Code:                           |                 |
| ۲     | Paid Version                         |                 |
|       | Registration Code:                   |                 |
|       | User Code:                           |                 |
| For 2 | 2.x version user                     |                 |
|       | Current License:                     |                 |
|       | User Code:                           |                 |
|       | Sub                                  | mit             |
|       |                                      |                 |

MOXV

# Step 4: Download the License File (.Zip) after register on the system.

|                                    | oftware Licensing       |              | Hi Theo   Log out   Contact U |
|------------------------------------|-------------------------|--------------|-------------------------------|
| ome > Activate Your Software > Sof | ftware Package > MXview |              |                               |
|                                    |                         |              |                               |
| Registered Status                  | User Code               | License File | Registration Date             |

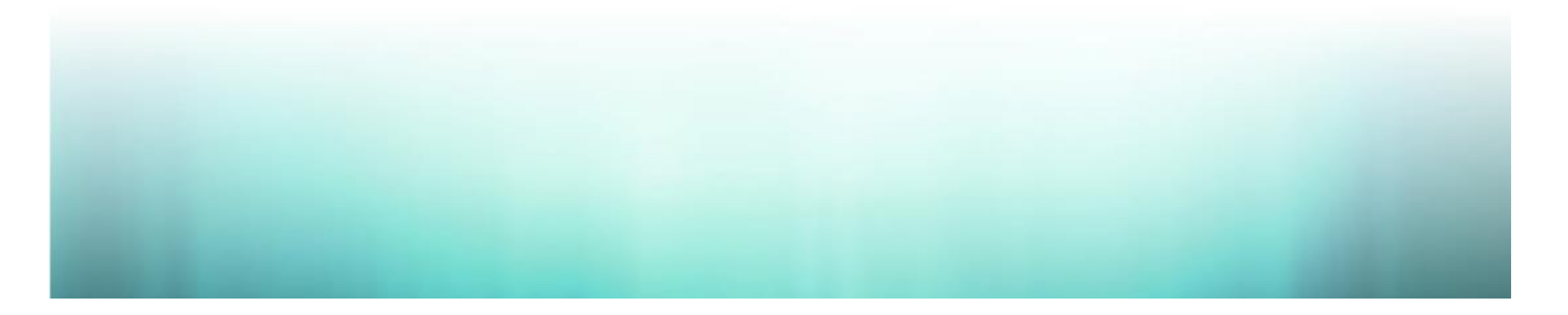

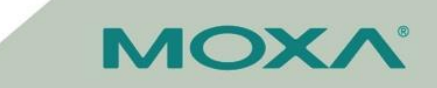

### Step 5. Enter The <u>Activation Code on the</u> MXview

- 1. unzip the license file
- 2. open the license file with notepad
- 3. Copt the activation code in the license file to MXview, then, click apply, the license will be activated.

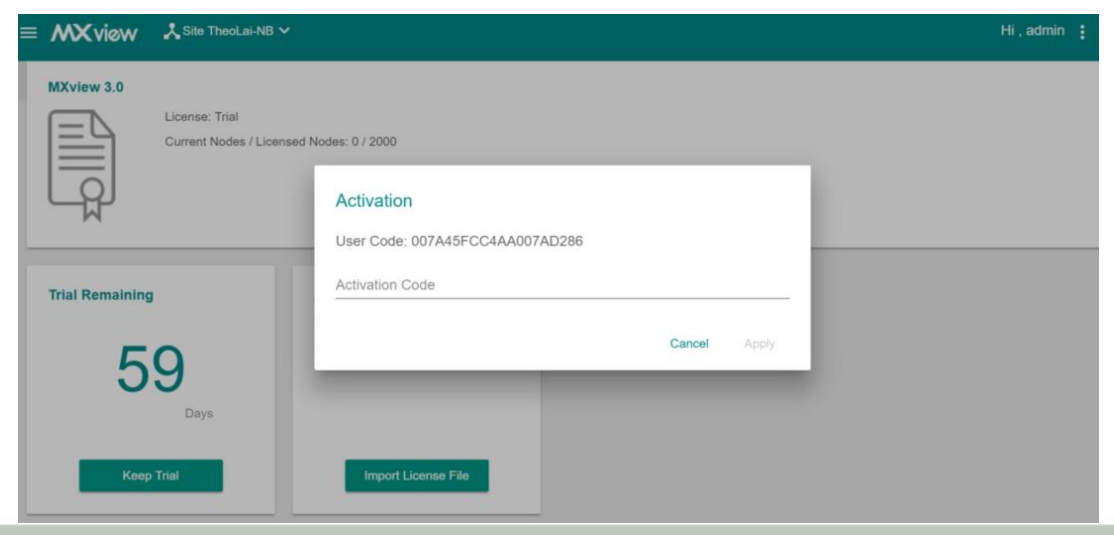

ΜΟΧΛ

### **Upgrade the License form MXview2.x**

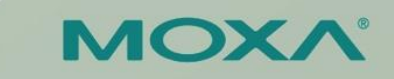

# License Upgrade from 2.x to 3.0

- Step1:
  - Choose Add New License
- Step2:
  - Select Network Adapter to generate the <u>user code</u> which will combine the MAC
- Step 3.
  - Enter the MXview2.x license and user code to generate the activation code.
- Step 4:

#### - Enter The Activation Code on the MXview.

\*Note: the method is not applied to the free version user at MXview2.x, please check the free version activation process to get the 20 nodes license on MXview3.0 Confidential

### **Step1: Choose Add New License**

| $\equiv$ MX view                                                                                                    | Site MXstudio-PC V                                               | Hi , admin 🚦 |
|----------------------------------------------------------------------------------------------------|------------------------------------------------------------------|--------------|
| License Ma                                                                                                    | nager                                                            |              |
| MXview 3.0                                                                                                    | License: Authorized<br>Current Nodes / Licensed Nodes: 32 / 2000 |              |
| Licenses                                                                                                    |                                                                  | ~            |
| Add New Licer<br>You could add licer<br>Visit <u>http://license.</u><br>fill in Product Code<br>get your activation | nse here<br>moxa.com/ and<br>and User Code to<br>code.           |              |

MOXV

# Step2: Select Network Adapter to generate the <u>user code</u> which will combine the MAC

| Site TheoLai-NB V                                        |                                                                                                    | Hi,admin : | Site TheoLai-NB V                            |                                                  | Hi, admin 🚦 |
|----------------------------------------------------------|----------------------------------------------------------------------------------------------------|------------|----------------------------------------------|--------------------------------------------------|-------------|
| MXview 3.0<br>License: Trial<br>Current Nodes / Licensed | Nodes: 0 / 2000 Select Adapters Please select a 'network adapter'. We will use this network adapter to generate your user code.                                                                                   |            | License: Trial<br>Current Nodes / Licensed N | Activation<br>User Code: 007A45FCC4AA007AD286    |             |
| Trial Remaining<br>59<br>Days                            | Intel(R) Ethernet Connection (4) I219-V<br>Bluetooth Device (Personal Area Network)<br>Intel(R) Dual Band Wireless-AC 8265<br>Microsoft Wi-Fi Direct Virtual Adapter<br>Microsoft Wi-Fi Direct Virtual Adapter #2 |            | rial Remaining<br>599<br>Days                | Activation Code Cancel Apply Import License File |             |

MOXV

#### Step 3.

# Enter the MXview2.x license at 'current license' and user code to generate the activation code.

| M          |                            | Software Licensing        |
|------------|----------------------------|---------------------------|
| Home       | > Activate Your Software > | Software Package > MXview |
| For        | new user                   |                           |
| $\bigcirc$ | Free Version               |                           |
|            | User Code:                 |                           |
| $\bigcirc$ | Paid Version               |                           |
|            | Registration Code:         |                           |
|            | User Code:                 |                           |
| For 2      | 2.x version user           |                           |
| ۲          | Current License:           |                           |
|            | User Code:                 |                           |
|            |                            | Submit                    |
|            |                            |                           |

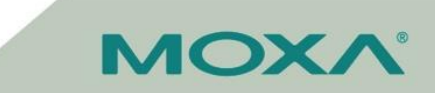

# Step 4: Download the License File (.Zip) after register on the system.

| MOXA <sup>®</sup> Softwar                   | re Licensing    |              | Hi Theo   Log out   Contact Us |
|---------------------------------------------|-----------------|--------------|--------------------------------|
| Home > Activate Your Software > Software Pa | ackage > MXview |              |                                |
|                                             |                 |              |                                |
| Registered Status                           | User Code       | License File | Registration Date              |

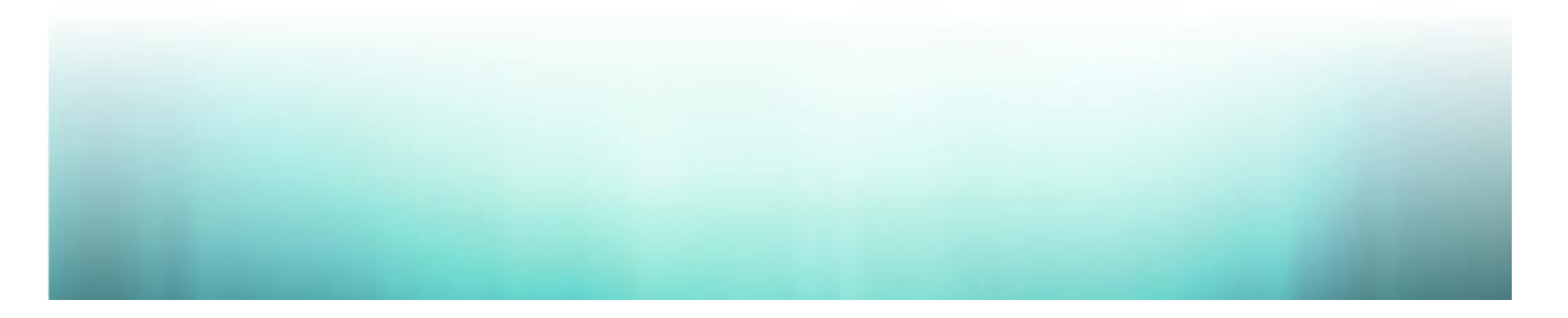

MOXV

### Step 5. Enter The <u>Activation Code on the</u> MXview

- 1. unzip the license file
- 2. open the license file with notepad
- 3. Copt the activation code in the license file to MXview, then, click apply, the license will be activated.

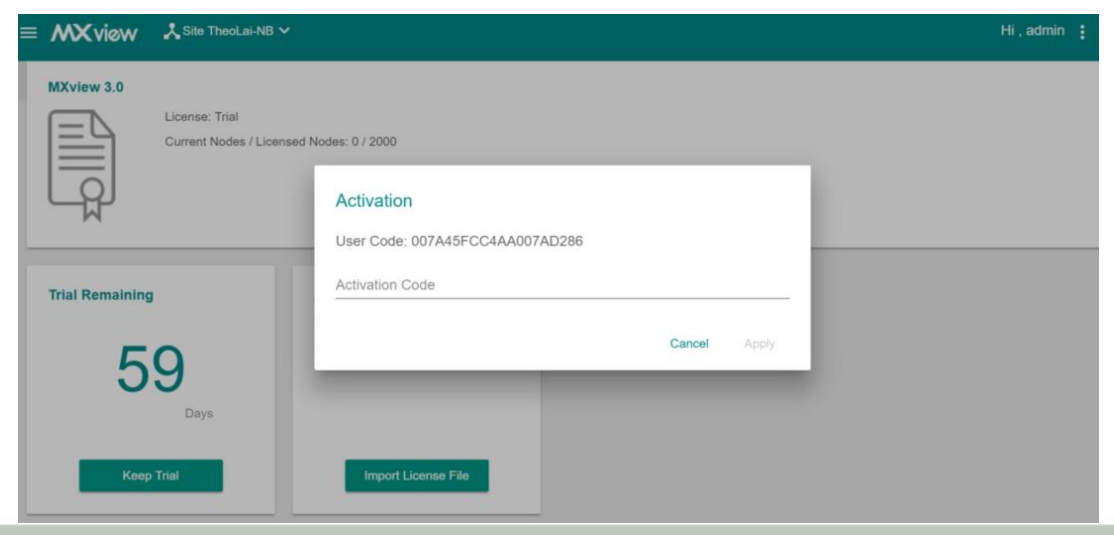

ΜΟΧΛ

# **Suggested Upgrade Process**

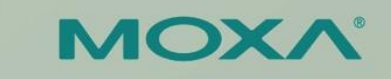

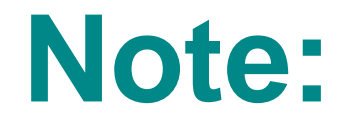

 1. The License of MXview 2.x can not directly use in MXview 3.0. User have to go to Moxa Software Licensing System to get the new license.

 2. Downgrade from MXview 3.0 to MXview 2.9 is not feasible. Please backup your database before upgrading to 3.0.

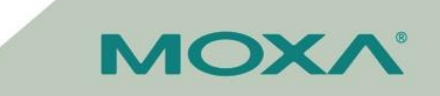

# 1. Backup the database before upgrade MXview

- 1. At MXview 2.9: go to Project > Database backup
- 2. Go to %MXviewPro\_Data%\db\_backup to get the copy of database.

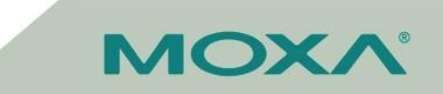

# 2. : Upgrade the database during upgrade the MXview

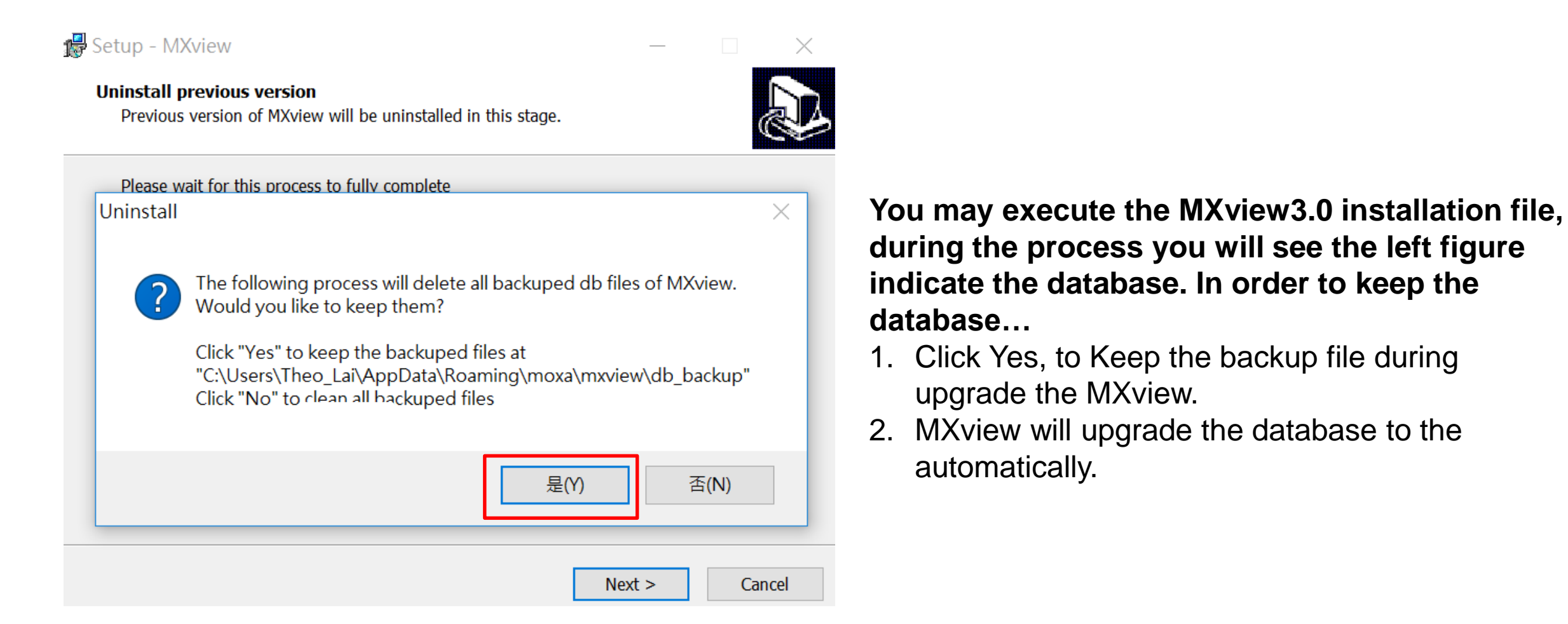